# 思科企业无线网状网络上的网桥组名称

# 目标

本文全部介绍思科业务无线(CBW)网状网络上的网桥组名称(BGN)。主题包括BGN的用途、BGN的 创建方式、不匹配如何导致连接问题以及如何查看/编辑它们。

如果您不熟悉本文档中的术语,请查看思科业务:新术语表。

# 适用设备 |固件版本

- 140AC(<u>产品手册)</u> | 10.4.1.0(下载最新)
- 141ACM(数据表) | 10.4.1.0(下载最新)
- 142ACM (数据表) | 10.4.1.0 (下载最新)
- 143ACM (数据表) | 10.4.1.0 (下载最新)
- 145AC(<u>产品手册)</u> | 10.4.1.0<u>(下载最新)</u>
- 240AC(<u>产品手册)</u> | 10.4.1.0<u>(下载最新)</u>

# 简介

创建BGN是为了优化本应协同工作的AP之间的连接,即使AP与另一个无线网络非常接近时也是如此。

# 目录

- <u>如果在出厂默认设置下使用所有AP设置网络</u>
- <u>如果重置主AP或将已配置的AP移动到新网络</u>
- <u>如果要查看或更改AP上的网桥组名称</u>

# 如果在出厂默认设置下使用所有AP设置网络

当您为网状网络执行零日配置时,会自动创建BGN。它与您输入的第一个服务集标识符(SSID)相同 ,最多前10个字符。此BGN用于AP中,以关联并确保AP保持正确连接。如果设置主AP,然后加入 从属AP,则BGN应自动匹配,无需进一步配置。

# 如果重置主AP或将已配置的AP移动到新网络

如果在主AP上执行重置为出厂默认设置,或将AP从一个已配置的网络移动到另一个网络,这可能 导致BGN不匹配。

当AP尝试在BGN与任何可用网络都不匹配的场景中加入网络时,从属AP将尝试临时加入信号最强的网络。如果AP是"允许列出并批准",则该AP<u>将能够</u>加入网络。

一旦AP加入网络,由于BGN不匹配,从属AP将继续每10到15分钟查找一次匹配的BGN。这将导致 连接断开,如果找不到匹配的BGN,则再次加入。这可能会导致无线网络中的连接出现很多问题 ,尤其是当可能有来自另一个无线网络的更强的无线信号时。

作为简单的解决方案,为了使所有AP协同工作,您应确保所有AP上的BGN完全匹配。要清除其他 AP上的BGN,可以对其执行<u>重置为出厂默</u>认设置,也可以手动更改每个AP以匹配。

# 如果要查看或更改AP上的网桥组名称

此切换部分突出显示初学者的提示。

### 登录

登录主AP的Web用户界面(UI)。为此,请打开Web浏览器并输入https://ciscobusiness.cisco.com。 在继续操作之前,您可能会收到警告。输入您的凭证。您也可以通过在Web浏览器中输入 https://[ipaddress](主AP)来访问主AP。

#### 工具提示

如果您对用户界面中的字段有疑问,请检查以下工具提示: 😯

#### 查找"展开主菜单"图标时遇到问题?

导航至屏幕左侧的菜单,如果未看到菜单按钮,请单击此图标打开侧栏菜单。

## 思科业务应用

这些设备具有与Web用户界面共享某些管理功能的配套应用。并非Web用户界面中的所有功能都可 在应用中使用。

<u>下载iOS应用</u> <u>下载Android应用</u>

#### 常见问题

如果您仍有未回答的问题,您可以查看我们的常见问题文档。 常见问题

建议先将BGN分配给跳数最多的网状扩展器,最多工作跳数最少。之后,应分配主要支持AP的网桥 组名称。主AP BGN应最后配置。您可以通过执行以下步骤一次查看和更改一个。

#### 第1步

登录AP并输入您的凭证。

cisco Business

**Cisco Business Wireless** 

#### Access Point

Welcome! Please click the login button to enter your user name and password

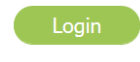

© 2015 - 2020 Cisco Systems, Inc. All rights reserved. Cisco, the Cisco logo, and Cisco Systems are registered trademarks or trademarks of Cisco Systems, Inc. and/or its affiliates in the United States and certain other countries. All third party trademarks are the property of their respective owners.

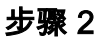

单击箭*头图*标切换到专**家视图**。

A 🕘 🖹 💳 🌣

## 步骤 3

导航至Wireless Settings > Access Points。单击要编辑或查看的AP的编辑图标。

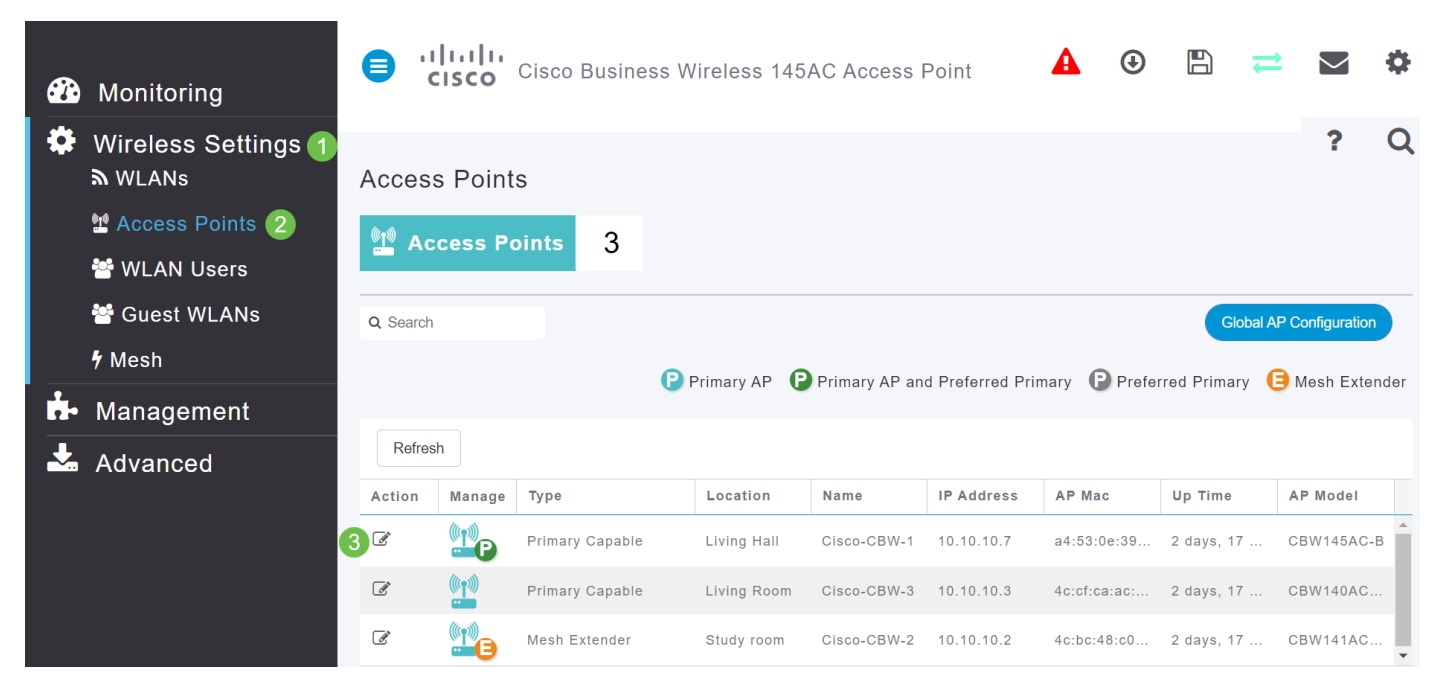

# 步骤 4

弹出窗口将要求确认您要编辑AP配置。选择是。

| Edit AP                                                                                                    | × |  |  |  |  |  |
|----------------------------------------------------------------------------------------------------|---|--|--|--|--|--|
| Access Point Radio(s) is in enable state. Editing the AP configuration will disrupt the network momentarily. Do you want to continue.? |   |  |  |  |  |  |
| Yes No                                                                                                    |   |  |  |  |  |  |

# 步骤 5

单击"网格*"(Mesh*)选项卡。在此,您可以查看并更改*网桥组名称*。如果进行更改,请确保单击"应**用"**。

| General Ra         | dio 1 (2.4 GHz) | Radio 2 (5GHz) | Mesh |  |
|--------------------|-----------------|----------------|------|--|
|                    |                 |                | 1    |  |
| AP Rol             | e Root          |                |      |  |
| Bridge Typ         | e Indoor        |                |      |  |
| Bridge Group Nam   | e EZ1K 2        | 6              |      |  |
| Strict Matching BG | N               |                |      |  |

#### 步骤 6

对要检查的网络中的每个AP重复上述步骤。单击"保**存"图**标以永久保存所有更改。请记住,当分配 网桥组名称时,设备会执行重新启动。由于重新启动会中断Wi-Fi,因此不建议在工作时间使用它。

📳 💳 🗧 🌣 A €

结论

恭喜,您现在对网桥组名称有了正面的把握。这些知识可用作工具箱中的另一个工具,帮助保持无 线网络连接。如果您需要更多指导,请查看下面的更多文章。

<u>常见问题</u> RADIUS 固件升级 RLAN 应用分析 客户端分析 主要AP工具 Umbrella WLAN用户 日志记录 流量整形 罗格 干扰源 配置管理 端口配置网状模式</u>